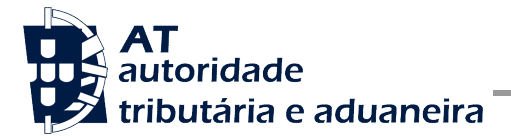

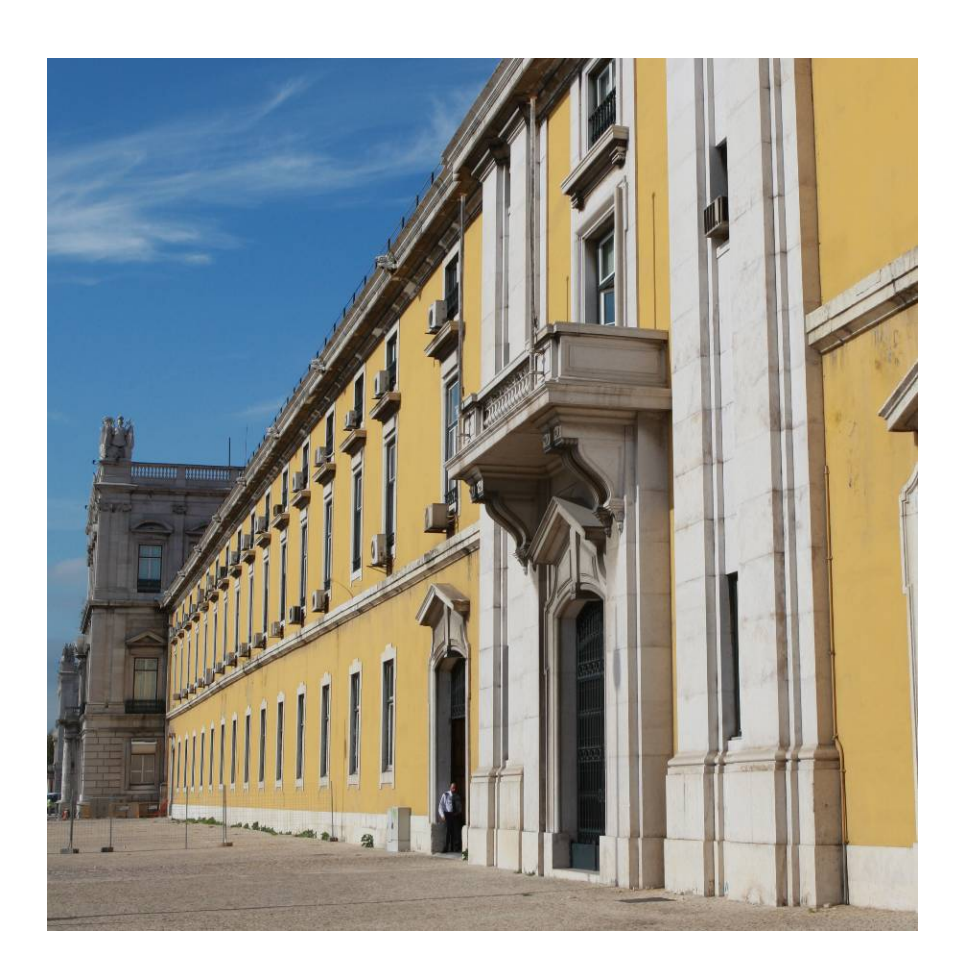

# MANUAL DE UTILIZAÇÃO

Comunicação de Ficheiros FATCA à AT para envio ao IRS (EUA)

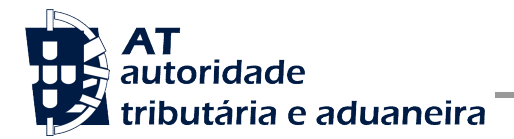

# HISTÓRICO DE ALTERAÇÕES

| Versão | DATA       | ALTERAÇÕES                                                                                                    |
|--------|------------|----------------------------------------------------------------------------------------------------|
| 1.0    | 29-05-2015 | Criação do documento                                                                                                    |
| 1.1    | 09-09-2016 | Adicionada secção de Perguntas Frequentes.                                                                                           |
| 1.2    | 24-10-2016 | Adicionada secção sobre Registo de GIIN.                                                                                             |
| 1.3    | 29-12-2016 | Adicionadas mais questões à secção de Perguntas Frequentes.                                                                          |
| 1.4    | 18-01-2017 | Alterado o documento para incluir as alterações resultantes do schema 2.0 do ficheiro FATCA.                                         |
| 1.5    | 05-12-2017 | Adicionada secção de Downloads.                                                                                                    |
| 1.6    | 12-06-2023 | Atualização do Documento de acordo com as mudanças ocorridas<br>nas funcionalidades.<br>Atualização do capitulo 4.1.                 |
| 1.7    | 27-11-2024 | Atualização do documento de acordo com a unificação das funcionalidades de submissão e biblioteca para validação de ficheiros FATCA. |
| 1.8    | 16-12-2024 | Atualização da informação de acordo com a unificação das funcionalidades de submissão.                                               |

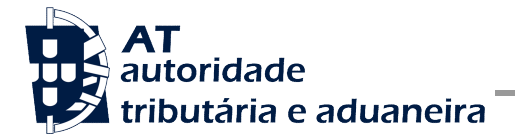

# ÍNDICE

| 1 IN  | TRODUÇÃO                                                                               | 4              |
|-------|----------------------------------------------------------------------------------------|----------------|
|       |                                                                                        |                |
| • •   |                                                                                        | -              |
| 2 A   | PLICAÇAO INTERNET                                                                      |                |
| 2.1   | Formato de ficheiros FATCA                                                             | 5              |
| 22    | Acesso à Aplicação                                                                     | 7              |
| 23    | Registo de GIN                                                                         | ع<br>ع         |
| 2.5   |                                                                                        | 0<br>10        |
| 2.4   |                                                                                        | ۲۷۱۷<br>۱۹     |
| 2.5   | Envial Fichelina Submedides                                                            | ∠ا۱۷<br>۸۸     |
| 2.6   |                                                                                        |                |
| 2.7   | Anulação de um ficheiro submetido                                                      |                |
| 2.8   | Downloads                                                                              | 18             |
| 2.9   | Página de regras de construção de ficheiros FATCA e respetivo formato de ficheiro      | 19             |
| 2.10  | Página do IDES                                                                         | 20             |
|       |                                                                                        |                |
| 3 Pi  | ERGUNTAS EREQUENTES                                                                    | 21             |
|       |                                                                                        |                |
| 3.1   | O ficheiro a enviar a AT deve ser assinado?                                            |                |
| 3.2   | Como proceder se a Instituição Financeira não tiver dados a reportar para um dado ano? | 21             |
| 3.3   | Após processamento do ficheiro FATCA pelo IRS, recebemos uma notificação de resposta o | do tipo NDR. O |
| que o | devemos fazer?                                                                         | 21             |
| 3.4   | Como validar os ficheiros antes de os enviar à AT                                      | 21             |
|       |                                                                                        |                |
|       |                                                                                        |                |

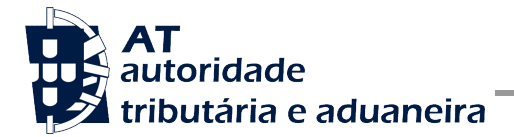

## 1 Introdução

O presente documento descreve os procedimentos e requisitos necessários para a comunicação de ficheiros FATCA à AT.

Este documento destina-se a apoiar as entidades financeiras na construção e comunicação deste tipo de ficheiros à AT, para que os mesmos possam ser posteriormente comunicados ao IRS (EUA).

As entidades financeiras são responsáveis pela construção, envio e conteúdo dos ficheiros. O acesso ao formulário de transmissão de ficheiros será disponibilizado num portal que poderá ser acedido através de um endereço web, onde serão utilizadas as suas credenciais no Portal das Finanças (Utilizador e Senha).

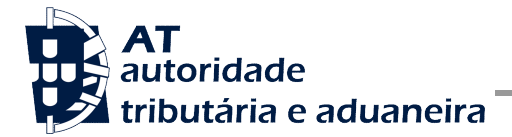

## 2 Aplicação Internet

## 2.1 Formato de ficheiros FATCA

Nesta secção, a AT apresenta as suas recomendações para construção dos ficheiros FATCA a serem transmitidos. É também apresentado um exemplo de ficheiro FATCA (XML).

Os ficheiros transmitidos pelas instituições financeiras à AT deverão ser construídos de acordo com o **formato de ficheiro FATCA disponibilizado pelo IRS (EUA)** - [ver **secção 2.9**].

Adicionalmente, o preenchimento dos seguintes campos do ficheiro deverão estar de acordo com as regras abaixo indicadas:

#### - FATCA\_OECD/MessageSpec/SendingCompanyIN

A instituição financeira deve preencher este campo com o *"Entity ID"* da AT (000000.00000.TA.620), dado que o ficheiro será enviado para o IDES a partir da AT.

#### - FATCA\_OECD/MessageSpec/MessageRefld

Este campo deve ser preenchido com um valor único por ficheiro enviado. De forma a evitar colisões com os identificadores de outras entidades financeiras, o campo deverá ser preenchido de acordo com o formato *<NIF* da entidade financeira*>.<Referência alfanumérica, única por entidade financeira e com um máximo de 190 caracteres>.* 

#### - FATCA\_OECD/MessageSpec/ReportingPeriod

O período de reporte deve cumprir o seguinte formato: < Ano indicado para o ficheiro>-12-31.

#### - FATCA\_OECD/FATCA/ReportingFI/TIN

Este campo deve ser preenchido com o GIIN da instituição financeira.

#### - FATCA\_OECD/FATCA/ReportingGroup/AccountReport/AccountHolder/Organisation/ TIN

Este campo é obrigatório para todas as contas a reportar.

### - FATCA\_OECD/FATCA/ReportingGroup/AccountReport/AccountHolder/Individual/TIN

Este campo é obrigatório para todas as contas a reportar.

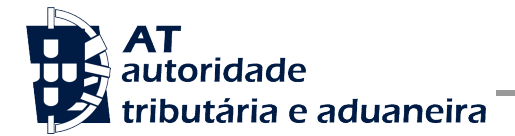

#### 2.1.1 Exemplo de XML FATCA a ser comunicado

O XML seguinte apresenta um exemplo de um ficheiro FATCA (com a abreviação de algum conteúdo), construído segundo as recomendações indicadas na secção anterior.

```
<?xml version="1.0" encoding="UTF8"?>
<Signature xmlns="http://www.w3.org/2000/09/xmldsig#">
  <SignedInfo>
  <CanonicalizationMethod Algorithm="http://www.w3.org/2001/10/xmLexcc14n#" />
  <SignatureMethod Algorithm="http://www.w3.org/2001/04/xmldsigmore#rsasha256" />
      <Reference URI="#FATCA">
         <Transforms>
            <Transform Algorithm="http://www.w3.org/2001/10/xmLexcc14n#" />
         </Transforms>
         <DigestMethod Algorithm="http://www.w3.org/2001/04/xmlenc#sha256" />
         <DigestValue> (...) </DigestValue>
      </Reference>
  </SignedInfo>
  <SignatureValue> (...) </SignatureValue>
  <KeyInfo>
      <X509Data>
         <X509SubjectName> (...) </X509SubjectName>
         <X509Certificate> (...) </X509Certificate>
      </X509Data>
  </KeyInfo>
  <Object Id="FATCA">
  <ftc:FATCA_OECD xmlns="urn:oecd:ties:fatca:v1" version="2.0"</pre>
                   xmlns:sfa="urn:oecd:ties:stffatcatypes:v2"
                   xmlns:iso="urn:oecd:ties:isofatcatypes:v1"
                   xmlns:stf="urn:oecd:ties:stf:v4"
                   xmlns:ftc="urn:oecd:ties:fatca:v2"
                   xmlns:xsi="http://www.w3.org/2001/XMLSchemainstance">
      <ftc:MessageSpec>
         <sfa:SendingCompanyIN>000000.00000.TA.620</sfa:SendingCompanyIN>
         <sfa:TransmittingCountry>PT</sfa:TransmittingCountry>
         <sfa:ReceivingCountry>US</sfa:ReceivingCountry>
         <sfa:MessageType>FATCA</sfa:MessageType>
         <sfa:Warning />
         <sfa:Contact />
         <sfa:MessageRefId>123456789.232</sfa:MessageRefId>
         <sfa:ReportingPeriod>2014-12-31</sfa:ReportingPeriod>
         <sfa:Timestamp>2017-01-20T09:39:23Z</sfa:Timestamp>
      </ftc:MessageSpec>
      <ftc:FATCA>
          (...)
      </ftc:FATCA>
  </ftc:FATCA OECD>
  </Object>
</Signature>
```

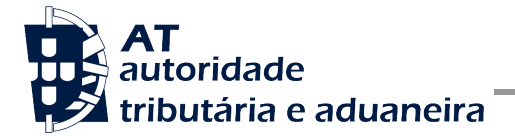

## 2.2 Acesso à Aplicação

O acesso à aplicação é efetuado via *browser*, através do endereço **https://oa.portaldasfinancas.gov.pt/fatca**.

No acesso à aplicação, e caso ainda não se encontre autenticado, o utilizador será remetido para a página de autenticação da Autoridade Tributária e Aduaneira.

Introduzir o NIF e respetiva senha de acesso (senha do Portal das Finanças):

| AT<br>autoridade<br>tributária e aduaneira | AUTENTICAÇÃO |
|--------------------------------------------|--------------|
|                                            |              |
|                                            | ▲ 123456789  |
|                                            | Autenticar   |
|                                            |              |

Concluir, selecionando o botão
 Autenticar

Caso a autenticação seja bem-sucedida, o utilizador será remetido diretamente para a página inicial da aplicação.

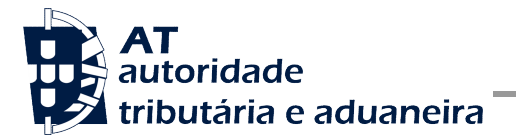

| AT<br>autoridade<br>tributária e aduaneira | Indique o que pretende efetuar (Ex: E                                                                                | ntregar IRS)                                                                                                    |
|--------------------------------------------|----------------------------------------------------------------------------------------------------|----------------------------------------------------------------------------------------------------|
|                                            | FATCA                                                                                                    |                                                                                                    |
| FATCA                                      |                                                                                                    |                                                                                                    |
| Registo GIIN Instituição<br>Financeira     | A opção de envio de um ficheiro no<br>disponível. Por favor, utilize a funcio<br>ficheiros no formato XML, disponíve | formato <i>GZIP</i> , previamente preparado pela aplicação REFATCACLI deixou de estar<br>nalidade Enviar Ficheiro. Foi disponibilizada uma nova aplicação para validação local de<br>el em Downloads. |
| Enviar Ficheiro                            |                                                                                                    | Links úteis                                                                                                    |
| Consultar Ficheiro                         |                                                                                                    | Apoio ao Contribuinte                                                                                                    |
| Downloads                                  |                                                                                                    |                                                                                                    |
| Serviços Relacionados                      | ÷                                                                                                    |                                                                                                    |
| Todos os Serviços                          |                                                                                                    |                                                                                                    |
|                                            | Registo GIIN                                                                                                    | Enviar Ficheiro                                                                                                    |
|                                            | Registo GIIN de instituição<br>financeira reportante.                                                                | Enviar ficheiro FATCA.                                                                                                    |
|                                            | REGISTO GIIN                                                                                                    | ENVIAR FICHEIRO                                                                                                    |

aceitação tácita de Deferimento/Indeferimento

## 2.3 Registo de GIIN

A comunicação de ficheiros FATCA está reservada às instituições financeiras aprovadas pelo IRS. Para assegurar o cumprimento desta regra, as instituições terão de se registar no Portal FATCA e indicar o GIIN que lhes foi atribuído pelo IRS. Para tal, deverá utilizar o menu apresentado na imagem abaixo. Este menu encontra-se disponível em todas as páginas da aplicação.

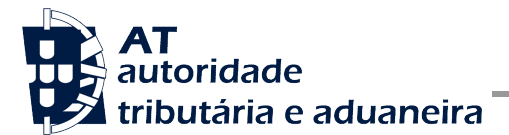

| FATCA                 |
|-----------------------|
|                       |
| Preparar Ficheiro     |
| Enviar Ficheiro Prepa |
| Enviar Ficheiro       |

Para efetuar o registo as instituições devem escolher a opção: **Registo GIIN Instituição Financeira**. Será disponibilizado um formulário de registo, como o representado na imagem abaixo.

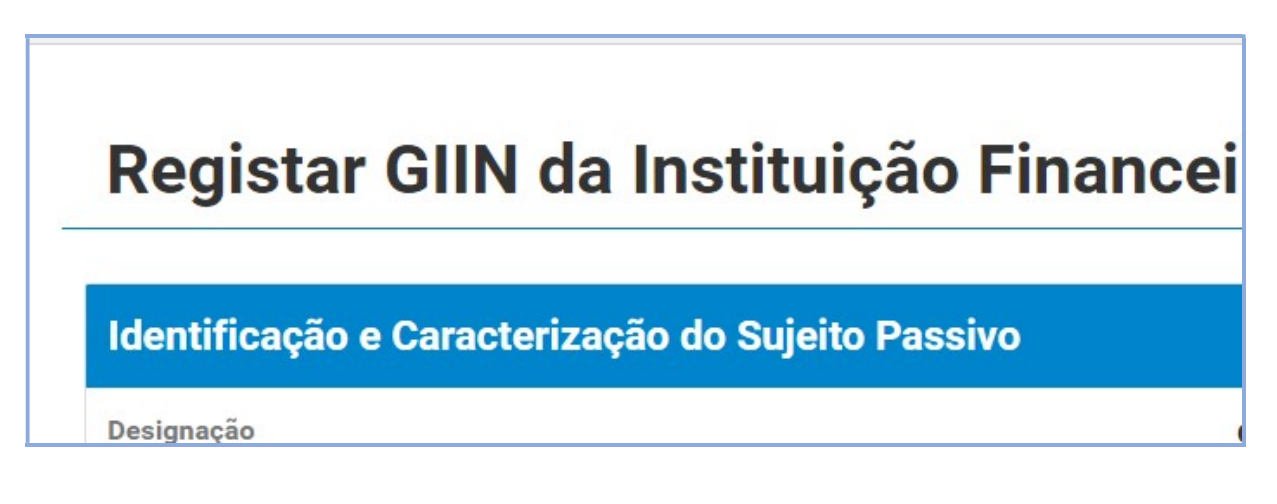

O nome da instituição é preenchido automaticamente com base nos dados do utilizador autenticado, sendo apenas necessário o preenchimentodo do GIIN.

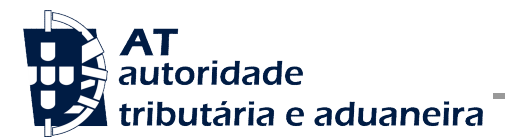

# Registar GIIN da Instituição Finance

Identificação e Caracterização do Sujeito Passivo

Uma vez terminado o preenchimento, deve ser escolhida a opção **REGIST**.

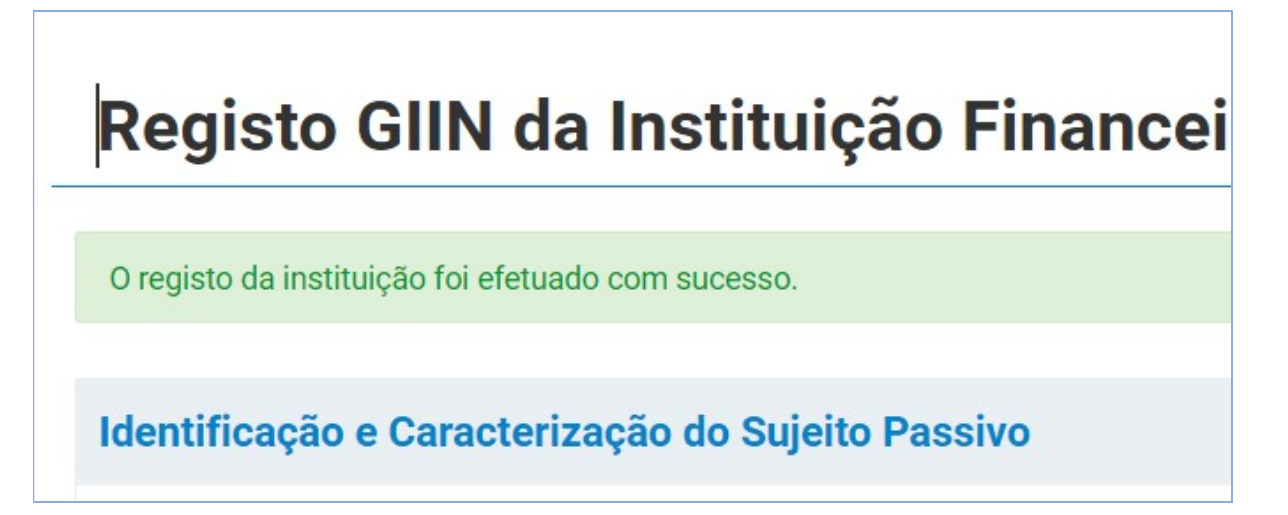

Uma vez feito o pedido de registo, e, após validação por parte da AT, será enviada uma notificação para o endereço de correio eletrónico registado no Portal das Finanças.

#### 2.3.1 Alteração de GIIN

Após submissão do pedido de Registo e do mesmo estar na situação ATIVO, a partir dessa altura passa a ser possível alterar o registo da instituição. Também passa a ser possível o acesso às funcionalidades de envio de ficheiros.

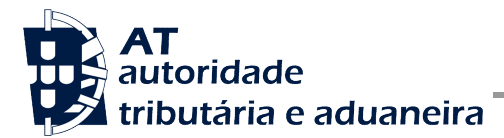

# Registo GIIN da Instituição Financeir

Identificação e Caracterização do Sujeito Passivo

Deve selecionar no botão ALTERAR RE( e é direcionado para o próximo ecrã.

Alterar GIIN da Instituição Financeira

Identificação e Caracterização do Sujeito Passivo

Deve indicar o novo GIIN e clicar no botão **ALTER**. É apresentada uma mensagem de confimação da operação.

Registo GIIN da Instituição Financeira

O registo da instituição foi alterado com sucesso. Posteriormente o registo será validad restantes funcionalidades.

Identificação e Caracterização do Suieito Passivo

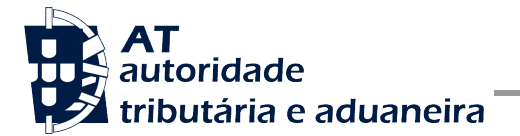

Assim como ocorreu no processo de Registo, o pedido de alteração encontra-se na situação PENDENTE e após validação por parte da AT o pedido passa para a situação ATIVO.

### 2.4 Comunicação de ficheiros FATCA

Para que as entidades financeiras possam comunicar ficheiros FATCA a serem enviados pela

AT para os Estados Unidos (IDES/IRS), devem escolher, no menu, a opção:

Enviar Ficheiro

## 2.5 Enviar Ficheiro

Ao escolher a opção **Enviar Ficl**, obtemos a seguinte página, como se pode observar na imagem seguinte:

| AT<br>autoridade<br>tributária e aduaneira | Indique o que pretende efetuar (Ex: Entregar IRS)                                                                                                    |
|--------------------------------------------|----------------------------------------------------------------------------------------------------|
|                                            | FATCA > Enviar Ficheiro                                                                                                    |
| ção                                        | Enviar Ficheiro                                                                                                    |
| Preparar Ficheiro                          | Esta opção permite o envio de um ficheiro XML no formato FATCA 2 formato ZIP que contenha apenas o ficheiro XML no formato FATCA                                                                            |
| Enviar Ficheiro                            | A validação deste ficheiro será efetuada centralmente pela AT. Caso<br>será enviado para o IRS (EUA). Eventuais anomalias no ficheiro que i<br>(EUA), poderão ser consultadas na opção: Consultar Ficheiro. |
| Consultar Ficheiro                         |                                                                                                    |

Esta funcionalidade apresenta os seguintes campos do formulário para preenchimento:

- **Período de Reporte:** Ano a que respeitam os dados FATCA a serem submetidos, sendo que é demonstrado uma lista de valores: De 2014 até o ano transato.
- Selecione o Ficheiro a enviar: Ficheiro com os dados a serem transmitidos no formato XML ou ZIP (sem assinatura digital)

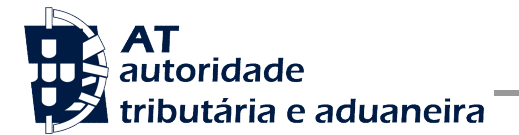

| Esta opcão permite o env                                                                                | vio de um ficheiro XML no formato FATCA 2.0. Permite também o envio de um ficheiro no                                                                                                    |     |
|----------------------------------------------------------------------------------------------------|----------------------------------------------------------------------------------------------------|-----|
| formato ZIP que contenh                                                                                 | na apenas o ficheiro XML no formato FATCA 2.0.                                                                                                    |     |
| A validação deste ficheir                                                                               | ro será efetuada centralmente pela AT. Caso o ficheiro seja considerado válido, o seu conteú                                                                                                    | ído |
|                                                                                                    | (FLIA) Eventual and the set of the set of th | 2   |
| será enviado para o IRS (                                                                               | (EUA). Eventuais anomalias no ficheiro que impeçam o envio do conteudo do mesmo ao IRS                                                                                                    | 5   |
| será enviado para o IRS (<br>(EUA), poderão ser consu                                                   | (EUA). Eventuais anomalias no ficheiro que impeçam o envio do conteudo do mesmo ao IKS<br>ultadas na opção: Consultar Ficheiro.                                                                                                    | 5   |
| será enviado para o IRS (<br>(EUA), poderão ser consu                                                   | (EUA). Eventuais anomalias no ficheiro que impeçam o envio do conteudo do mesmo ao IKS<br>ultadas na opção: Consultar Ficheiro.                                                                                                    | 5   |
| será enviado para o IRS (<br>(EUA), poderão ser consu<br>Dados do Ficheiro                              | (EUA). Eventuais anomalias no ficheiro que impeçam o envio do conteudo do mesmo ao IKS<br>ultadas na opção: Consultar Ficheiro.                                                                                                    | 5   |
| será enviado para o IRS (<br>(EUA), poderão ser consu<br>Dados do Ficheiro                              | (EUA). Eventuais anomalias no ficheiro que impeçam o envio do conteudo do mesmo ao IKs<br>ultadas na opção: Consultar Ficheiro.                                                                                                    | 5   |
| será enviado para o IRS (<br>(EUA), poderão ser consu<br><b>Dados do Ficheiro</b><br>Período de reporte | (EUA). Eventuais anomalias no ficheiro que impeçam o envio do conteudo do mesmo ao IKs<br>ultadas na opção: Consultar Ficheiro.<br>Selecione o ficheiro a enviar <b>O</b>                                                                                                    |     |

Após preencher o formulário, é necessário clicar no botão **ENVIAR**. Sendo que em seguida surge a seguinte mensagem de sucesso:

| Detalhe de               |                                          |                                         | ANULAR                     |
|--------------------------|------------------------------------------|-----------------------------------------|----------------------------|
| Ficheiro submetido co    | n sucesso. Posteriormente o fichei       | ro será validado e processado.          | ×                          |
| Identificação            |                                          |                                         |                            |
| Identificador<br>4130    | Situação<br>Recebido                     | Data da situação<br>2023-06-12 11:54:50 | Período de reporte<br>2022 |
| Submissor<br>123456789/0 | Data de submissão<br>2023-06-12 11:54:50 | Nome<br>123456789.xml                   |                            |
| Histórico da Situa       | acão                                     |                                         |                            |
|                          | ·                                        |                                         |                            |
| 10 ✓ Ele<br>Situação ∉   | mentos por pagina                        | Data da situação 🚽                      | uer palavra                |
| RECEBIDO                 |                                          | 2023-06-12 11:54:50                     |                            |
| N.º de Resul             | tados 1                                  |                                         |                            |

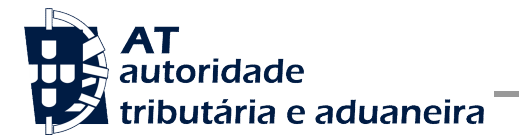

## 2.6 Consulta de Ficheiros Submetidos

Ao escolher a opção , é possível visualizar todos os ficheiros que já foram submetidos tanto pela anterior funcionalidade Preparar Ficheiros, como pela atual Enviar Ficheiro, como se pode observar na imagem seguinte:

| AT<br>autoridade<br>tributária e aduaneira     | Indique o que pretende efetuar | (Ex: Entregar IRS)      |        |
|------------------------------------------------|--------------------------------|-------------------------|--------|
|                                                | FATCA > Consultar Ficheiro     |                         |        |
| FATCA v<br>rão<br>Financeira                   | Consultar Fig                  | cheiros                 |        |
| Preparar Ficheiro<br>Enviar Ficheiro Preparado | Situação 🗸                     | Período de reporte Iden | ntific |
| Enviar Ficheiro                                |                                |                         |        |

Esta funcionalidade apresenta como campos do formulário para preenchimento:

- Situação: Situação atual do ficheiro.
- **Período de Reporte:** Ano a que respeitam os dados FATCA a serem submetidos, sendo que é demonstrado uma lista de valores: De 2014 até o ano transato.
- Identificador: Número do Ficheiro.

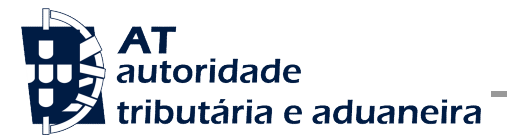

# **Consultar Ficheiros**

| Situação Pe                             | ríodo de reporte 🗸 | Identificador        | PESQUISAR            |       |
|-----------------------------------------|--------------------|----------------------|----------------------|-------|
| 10 ♀ Elementos por página               |                    |                      | Filtrar por Recebido |       |
| Nome ≑                                  | Situação ≑         | Período de reporte ≑ | Data de submissão 🗸  | Ações |
| <b>123456789.xml</b><br>d 4130          | RECEBIDO           | 2022                 | 2023-06-12 11:54:50  | VER   |
| Exemplo_123456789.gz<br>D 4129          | RECEBIDO           | 2022                 | 2023-06-12 11:49:23  | VER   |
| fatca valido 2022_0609. xml<br>d 4089   | RECEBIDO           | 2022                 | 2023-06-09 18:13:15  | VER   |
| fatca valido 2022.zip<br>d 4070         | RECEBIDO           | 2022                 | 2023-06-09 16:17:08  | VER   |
| exemplo valido 2022 não assin<br>D 4030 | ado.xml RECEBIDO   | 2022                 | 2023-06-09 11:39:20  | VER   |

Após selecionar o botão Pesquisar, é possível de observar a tabela com os seguintes elementos de pesquisa:

- Nome: Identificador do Ficheiro.
- Situação: Situação atual do Ficheiro.
- Período de Reporte: Ano a que respeitam os dados FATCA submetidos.
- Data de Submissão: Data de Submissão do Ficheiro.
- **Ações:** Botão "Ver", que irá direcionar o utilizador para o detalhe do Ficheiro.
- Elementos por Páginas: Permite selecionar um valor a partir de um conjunto de valores possíveis: 10, 20 ou 30.
- Filtrar Por: Campo de texto livre, ou seja qualquer palavra indicada é utilizada como critério para filtrar os resultados que foram obtidos após ser efetuada a pesquisa. Sendo que não é necessário clicar no botão "Pesquisar".

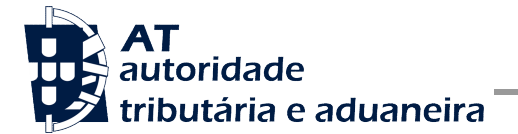

- N.º de Resultados: Indica o número de resultados da listagem.
- Paginação: Indica o número de páginas de acordo com o número de resultados apresentado.

O ficheiro que foi submetido pode estar em uma de cinco situações possíveis:

- Recebido: o ficheiro foi recebido pela AT, aguarda comunicação para os Estados Unidos.
- **Anulado**: o ficheiro foi anulado pela instituição financeira após o enviar à AT e antes da comunicação aos Estados Unidos.
- Enviado: o ficheiro foi enviado para o país de destino.
- Válido: o ficheiro foi processado pelos Estados Unidos e não continha nenhum erro de estrutura.
- **Com Erros**: o ficheiro foi processado pela AT ou pelos Estados Unidos e continha um ou mais erros.

A instituição financeira deverá confirmar se o erro resultou do processamento pela AT ou do processamento pelos Estados Unidos.

Caso o erro resulte da validação da AT, deverá ser submetido novo ficheiro, uma vez que o anterior continha erros de estrutura e não foi enviado aos Estados Unidos.

Caso o erro resulte do processamento pelos Estados Unidos, a instituição financeira deverá consultar o ficheiro de resposta (Payload) para confirmar o erro detetado pelos Estados Unidos e proceder às correções requeridas.

Ao escolher a opção VER, será apresentado o detalhe do ficheiro pretendido, tal como na imagem seguinte:

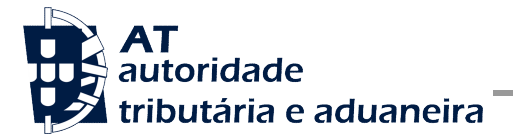

| )etalh                 | ne de Fi          |                                          |                                         | ANULAR                     |
|------------------------|-------------------|------------------------------------------|-----------------------------------------|----------------------------|
| dentificaç             | ção               |                                          |                                         |                            |
| Identificador<br>4130  |                   | Situação<br>Recebido                     | Data da situação<br>2023-06-12 11:54:50 | Período de reporte<br>2022 |
| Submissor<br>123456789 | /0                | Data de submissão<br>2023-06-12 11:54:50 | Nome<br>123456789.xml                   |                            |
|                        | 10 V Elementos    | : por página                             | Filtrar por Qualqu                      | Jer palavra                |
| S                      | Situação ≑        |                                          | Data da situação 🚽                      |                            |
| [                      | RECEBIDO          |                                          | 2023-06-12 11:54:50                     |                            |
|                        | º de Resultados 1 |                                          |                                         |                            |

## 2.7 Anulação de um ficheiro submetido

Um ficheiro submetido poderá ser anulado enquanto se encontrar na situação RECEBIDO.

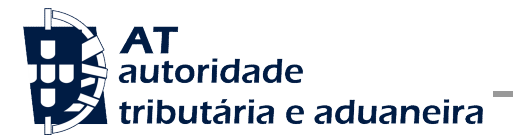

| )etalhe                  | de Fio                        |                                          |                                         | ANULAR                     |
|--------------------------|-------------------------------|------------------------------------------|-----------------------------------------|----------------------------|
| dentificação             | D                             |                                          |                                         |                            |
| Identificador<br>4130    |                               | Situação<br>Recebido                     | Data da situação<br>2023-06-12 11:54:50 | Período de reporte<br>2022 |
| Submissor<br>123456789/0 |                               | Data de submissão<br>2023-06-12 11:54:50 | Nome<br>123456789.xml                   |                            |
| 10                       | <ul> <li>Elementos</li> </ul> | por página                               | Filtrar por Qual                        | quer palavra               |
| Situ                     | Situação 🌲                    |                                          | Data da situação 🗸                      |                            |
|                          | EBIDO                         |                                          | 2023-06-12 11:54:50                     |                            |
| REC                      |                               |                                          |                                         |                            |

Para anular um ficheiro, será necessário aceder ao seu detalhe e escolher a opção ANULAR. Será apresentada a seguinte janela de confirmação:

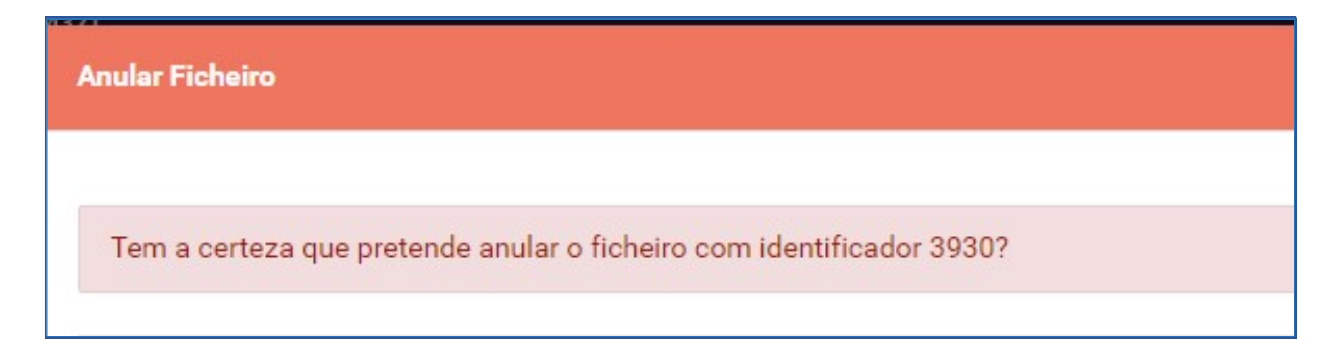

#### 2.8 Downloads

Para validar um ficheiro XML, o utilizador pode utilizar a Biblioteca fornecida. Para este efeito, no menu lateral esquerdo principal, o utilizador seleciona a opção **Downloa**. Será

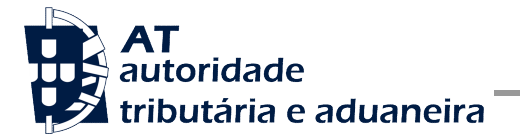

apresentada uma nova janela onde são apresentadas as diversas versões disponíveis da biblioteca:

| AT<br>autoridade<br>tributária e aduaneira        | Indique o que pretende efetua                                                                                                    | r (Ex: Entregar IRS)                       |        | Q          |  |
|---------------------------------------------------|----------------------------------------------------------------------------------------------------|--------------------------------------------|--------|------------|--|
|                                                   | FATCA > Downloads                                                                                                    |                                            |        |            |  |
| FATCA v<br>Registo GIIN Instituição<br>Financeira | Downloads                                                                                                    |                                            |        |            |  |
| EnviorEiskeire                                    | A aplicação de validação disponibilizada permite apenas a validação local de ficheiros. A totalidade das validações<br>será efetuada durante o processamento central. |                                            |        |            |  |
| Consultar Ficheiro                                | Ficheiro                                                                                                    | Descrição                                  | Versão | Data       |  |
| Downloads                                         | FATCAVAL-v2.7.17.zip                                                                                                    | Aplicação para validação de ficheiro FATCA | 2.7.17 | 2024-11-08 |  |
| Serviços Relacionados                             |                                                                                                    |                                            |        |            |  |
| Todos os Serviços                                 |                                                                                                    |                                            |        |            |  |

De acordo com a tabela de resultados apresentada a cima, os elementos que a constituem são os seguintes:

- Ficheiro: Link que permite efetuar o download da aplicação em estudo.
- **Descrição:** Sistema Operativo na qual a aplicação foi disponibilizada.
- Versão: Versão da aplicação em estudo.
- Data: Data de criação da aplicação.

O utilizador deverá fazer download do ficheiro com a biblio<u>t</u>e<u>ca</u> descomprimi-lo para um diretório na máquina onde pretende efetuar a validação de ficheiros.

#### Endereços Úteis

Nesta secção encontram-se alguns endereços úteis, que possuem informação relativa à comunicação de ficheiros FATCA.

# 2.9 Página de regras de construção de ficheiros FATCA e respetivo formato de ficheiro

http://www.irs.gov/Businesses/Corporations/FATCA-XML-Schemas-and-Business-Rules-for-Form-8966

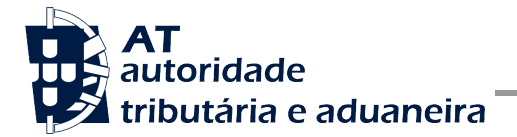

# 2.10 Página do IDES

https://www.ides-support.com/

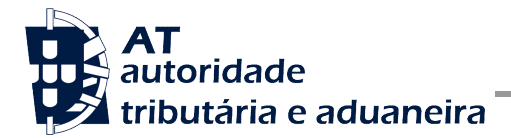

## **3** Perguntas frequentes

#### 3.1 O ficheiro a enviar à AT deve ser assinado?

Os ficheiros enviados através da funcionalidade Enviar Ficheiro não devem estar assinados.

# 3.2 Como proceder se a Instituição Financeira não tiver dados a reportar para um dado ano?

Caso não existam dados a reportar, a instituição financeira deve enviar um ficheiro FATCA do tipo Nil Report.

## 3.3 Após processamento do ficheiro FATCA pelo IRS, recebemos uma notificação de resposta do tipo NDR. O que devemos fazer?

O envio de ficheiros FATCA para o IRS é feito pela AT para todas as instituições financeiras de Portugal. Uma vez que o campo DocRefId deve ser único para cada reporte de uma entidade, é necessário que cada instituição financeira gere um DocRefId único. Para garantir esta premissa, deve ser seguida a convenção sugerida pelo IRS

IRS FATCA report notifications frequently asked questions (FAQs) | Internal Revenue Service).

### 3.4 Como validar os ficheiros antes de os enviar à AT

Após efetuar o Download da Biblioteca na opção Downloads, deve descomprimir o ficheiro num diretório na máquina onde pretende validar o ficheiro, ex: C:\FATCA-Validator\FATCAVAL-v2.7.17\

```
\FATCAVAL-v2.7.17.jar
```

\README.md

A biblioteca FATCAVAL, requer a instalação prévia de uma Máquina Virtual Java, passível de ser obtida em: https://jdk.java.net/ para uma utilização profissional ou

<u>https://www.java.com/download/manual.jsp</u> para uma utilização pessoal (verifique o tipo de licenciamento necessário no seu caso particular).

O ficheiro: README.md contém as instruções para executar a aplicação através de uma linha de comando.

Ex:

27 de dezembro de 2024

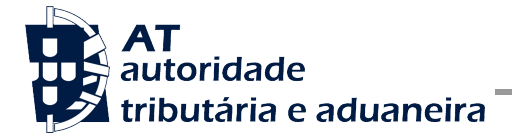

c:\Java\openjdk-23.0.1\_windows-x64\_bin\jdk-23.0.1\bin\java -jar FATCAVAL-v2.7.17.jar

#### Exemplo de uma execução sem parâmetros na linha de comando:

[I] [2024-11-27 16:16:06.098] [M] [ 0] [context=ClientApplication] [msg="Starting ClientApplication using Java 23.0.1 on Machine with PID 22000 (C:\FATCA-Validator\FATCAVAL-v2.7.17\FATCAVAL-v2.7.17.jar started by User in C:\FATCA-Validator\FATCAVAL-v2.7.17)"]

[I] [2024-11-27 16:16:06.098] [M] [ 0] [context=ClientApplication] [msg="The following 1 profile is active: "remote""]

[I] [2024-11-27 16:16:06.438] [M] [ 0] [context=ClientApplication] [msg="Started ClientApplication in 0.606 seconds (JVM running for 1.335)"]

[I] [2024-11-27 16:16:06.448] [M] [ 0] [context=ClientOutputWriterServiceImpl] [msg="

OpçõesDescrição------------f [String]Caminho para o ficheiro XML a validar-hImprimir mensagem de ajuda-t [String]Tipo de ficheiro: INI, COR-vValidar ficheiro localmente

"]

Exemplo de uma execução para validação de um ficheiro na linha de comando: c:\Java\openjdk-23.0.1\_windows-x64\_bin\jdk-23.0.1\bin\java -jar FATCAVAL-v2.7.17.jar -f fatca-report.xml -t INI -v

[I] [2024-11-27 16:31:21.284] [M] [ 0] [context-ClientApplication] [msg="Starting ClientApplication using Java 23.0.1 on Machine with PID 15492 (C:\FATCA-Validator\FATCAVALv2.7.17\FATCAVAL-v2.7.17.jar started by User in C:\FATCA-Validator\FATCAVAL-v2.7.17)"] [I] [2024-11-27 16:31:21.288] [M] [ 0] [context-ClientApplication] [msg="The following 1 profile is active: "remote""] [I] [2024-11-27 16:31:21.805] [M] [ 0] [context-ClientApplication] [msg="Started ClientApplication in 0.864 seconds (JVM running for 1.367)"] [I] [2024-11-27 16:31:22.188] [M] [ 0] [context-ClientOutputWriterServiceImp1] [msg="

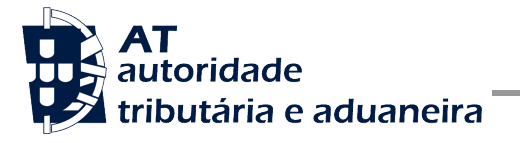

| 1 Erro de Validação

| Código Erro | DocRefId | Detalhes                                               | Localização    | Ação                                                                                                |
|-------------|----------|--------------------------------------------------------|----------------|----------------------------------------------------------------------------------------------------|
|             |          |                                                        |                |                                                                                                    |
| 8013        | DocRefID | $\mid$ Reporting FI TIN not populated or contains only | ReportingFI/TI | $\mathbb{N} \operatorname{Your}$ file contains a record with one or more error                      |
| I           | 1        | space character(s)                                     | I              | Is that require correction. Please correct all err                                                  |
| I           | I        | I                                                      | I.             | ors. Ensure the corrected record has both a CorrMe                                                  |
| I           | I        | I                                                      | I              | $  \ensuremath{ssageRefID}\xsageRefID$ that matches the MessageRefID for the $\ensuremath{o}\xsage$ |
| I           | I        | I                                                      | I              | riginal file submitted to the IRS and a CorrDocRef                                                  |
| I           | I        | I                                                      | I.             | ID that matches the DocRefId for the original reco                                                  |
| 1           | 1        | I                                                      | I              | rd submitted to the IRS and post the file with cor                                                  |
| I           | I        | I                                                      | I              | rected records to IDES. If the record has an error                                                  |
| I           | I        | I                                                      | I              | $\mid$ in the Reporting FI GIIN, the original record mus $\mid$                                     |
| 1           | 1        | I                                                      | I              | t be voided and a new record submitted to correct                                                   |
| 1           | 1        | I                                                      | I              | the GIIN. If this is a corrected, amended, voided                                                   |
| I           | 1        | I                                                      | I              | $\mid$ , or CAR-response record, you should not attempt t $\mid$                                    |
| I           | 1        | I                                                      | I              | o correct this failed record, instead, submit a ne                                                  |
| I           | 1        | I.                                                     | I.             | w correct, amend, void, or CAR-response record.                                                     |
|             |          |                                                        |                |                                                                                                    |

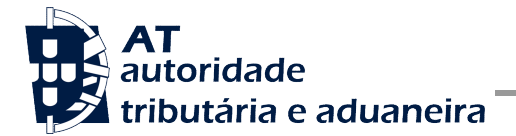

## 4 Glossário

Tabela de acrónimos, abreviaturas e definições de conceitos utilizados neste documento, ordenados alfabeticamente por termo.

| Termo | Definição                                                 |  |  |
|-------|-----------------------------------------------------------|--|--|
| AT    | Autoridade Tributária e Aduaneira                         |  |  |
| EUA   | Estados Unidos da América                                 |  |  |
| FATCA | Foreign Account Tax Compliance Act                        |  |  |
| GIIN  | Global Intermediary Identification Number                 |  |  |
| IDES  | International Data Exchange Service                       |  |  |
| IRS   | Internal Revenue Service                                  |  |  |
| OCDE  | Organização para a Cooperação e Desenvolvimento Económico |  |  |
| РТ    | Portal das Finanças                                       |  |  |
| UE    | União Europeia                                            |  |  |
| XML   | Extensible Markup Language                                |  |  |
| XSD   | XML Schema Definition                                     |  |  |